# Manual Minha Ideia Brilhante

Troca de Pontos

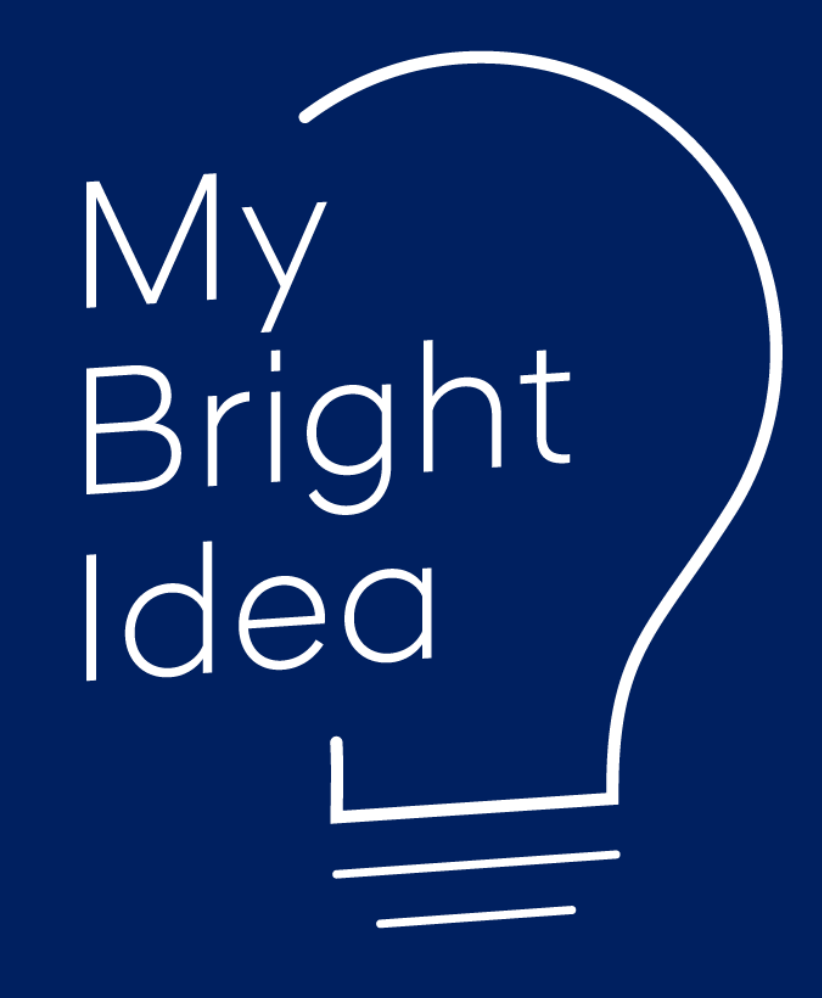

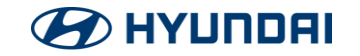

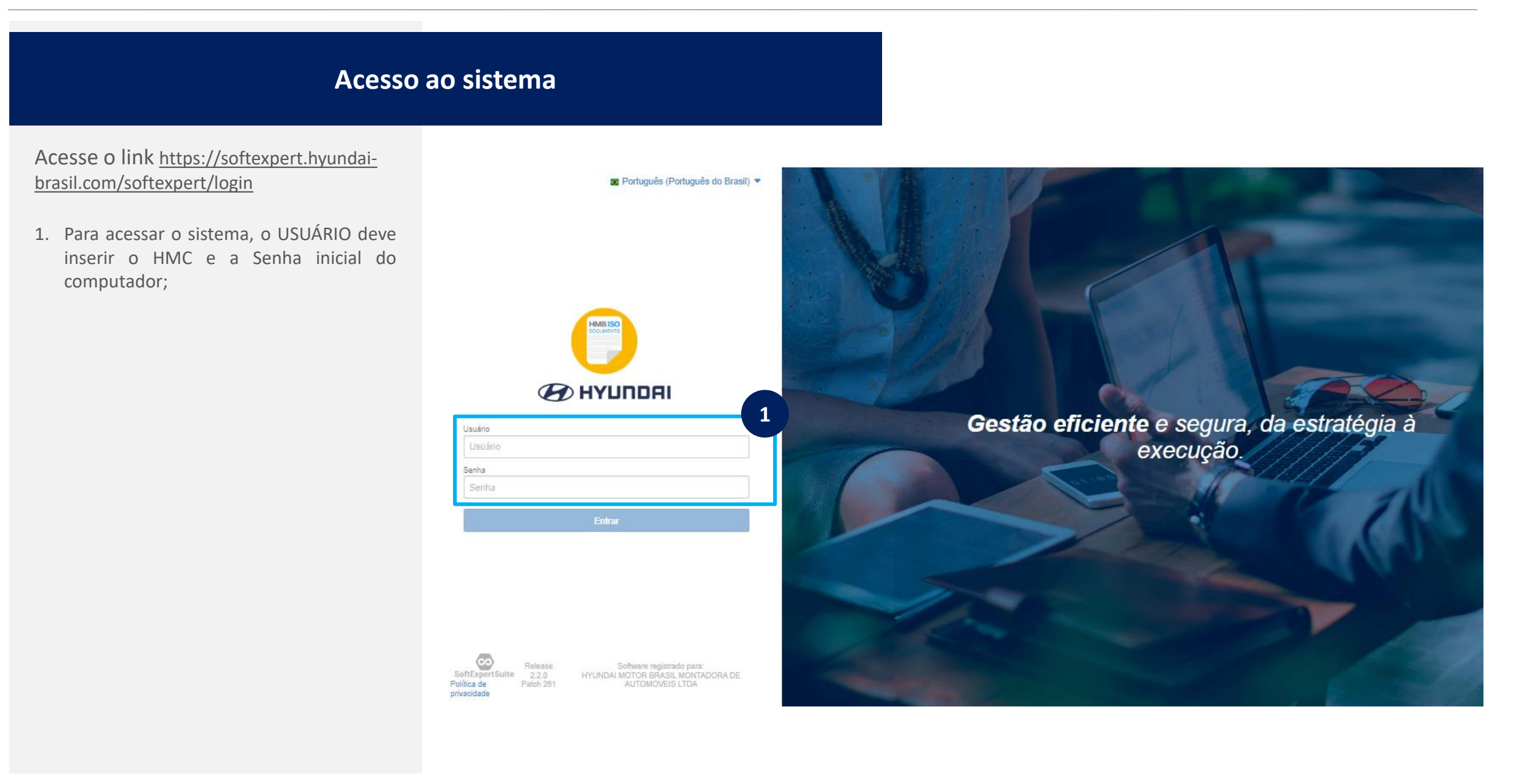

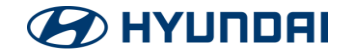

| Solicitaçã                                                                                                    | o de Pontos                                                                                                    |                                 |                           |
|----------------------------------------------------------------------------------------------------|----------------------------------------------------------------------------------------------------|---------------------------------|---------------------------|
| <ul> <li>Na página HOME, clique em TROCA DE<br/>PONTOS para iniciar a solicitação de<br/>troca de pontos por prêmios.</li> <li>Na Tela que abrirá (Título) escreva o<br/>nome do solicitante.</li> </ul> | Image: SE Suite Homepage ●       Portais -       Minhas tarefas -       Ferramentas -         Workspace       MINHA IDEIA BRILHANTE       Trouble Report Status |                                 | Q Q O Q                   |
| . Clique em INICIAR                                                                                                    | OCORRENCIAS E NAO CONFORMIDADES                                                                                                    | INICIE AQUI SUA IDEIA BRILHANTE | SOLICITAR TROCA DE PONTOS |
|                                                                                                    | Minhas tarefas (1309)         Situação:                                                                                                    | MINHA IDEIA BRILHANTE           | Cancelar Q                |

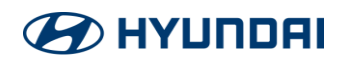

# Solicitação de Pontos

- 4. Para iniciar a solicitação de resgate pontos clique em  $\searrow$  para selecionar o HMC do funcionário que possue a pontuação minima de 100 pontos para resgate. As demais informaações serão preenchidads automaticamente:
  - Nome
  - Departamento
  - Seção
  - Turno
  - E-mail (se houver e-mail corporativo)
- 6. Digite o HMC ou parte do NOME.
- 7. Clique em PESQUISAR
- 8. Selecione os dados pesquisados
- 9. Clique em SALVAR E SAIR

# 🕗 НҮШПДАІ

|                                | HMC =<br>37103384         | NOME ÷<br>Libele Silva  | DPTO =<br>Cost Optimization    | SECAO =<br>Cost Optimization                      | TURNO =<br>AdmS(08:00~17:48) |   |
|--------------------------------|---------------------------|-------------------------|--------------------------------|---------------------------------------------------|------------------------------|---|
|                                | HMC =<br>37103384         | NOME ÷                  | DPTO =<br>Cost Optimization    | SECAO :<br>Cost Optimization                      | TURNO =<br>AdmS(08:00~17:48) |   |
|                                | HMC =<br>37103384         | NOME :<br>Libele Silva  | DPTO =<br>Cost Optimization    | SECAO :<br>Cost Optimization                      | TURNO :<br>AdmS(08:00~17:48) |   |
|                                | HMC =<br>37103384         | NOME =<br>Libele Silva  | DPTO =<br>Cost Optimization    | SECAO =<br>Cost Optimization                      | TURNO =<br>AdmS(08:00~17:48) |   |
|                                | HMC =<br>37103384         | NOME C                  | DPTO ÷<br>Cost Optimization    | SECAO 🗢<br>Cost Optimization                      | TURNO =<br>AdmS(08:00~17:48) |   |
|                                | HMC ÷                     | NOME =                  | DPTO =                         | SECAO =                                           | TURNO ÷                      |   |
|                                |                           |                         |                                |                                                   |                              |   |
|                                | 37103384                  |                         |                                |                                                   |                              |   |
| 1PO ≑                          |                           | iyundai-brasil.com/se/v | 97841/form/efms_exec_htr       | nl/dataset_zoom_frame.php                         |                              | ų |
| solicitação de Pontos (Mandate | Sho) Sho Lista de valores | - Google Chrome         |                                |                                                   | -                            |   |
|                                |                           |                         | https://www.c<br>nto-minha-ide | omunicahyundai.com.br/regularne<br>sia-brilhante/ |                              |   |
| mail                           |                           | Pontos Dispo            | niveis E FR                    | Regulamento do<br>Programa.                       |                              |   |
| P                              | Sessão                    | Tumo                    |                                | do seu celular para<br>o QR Code e                |                              |   |
|                                | e do Proponente           | 11/06/20                | 024 III III IIII IIII          | lamento abaixo:<br>Aponte o câmera                |                              |   |
| IC do Proponente               |                           | Data da So              |                                |                                                   |                              |   |

TROCA DE PONTOS

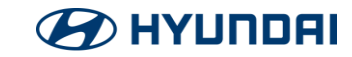

| Solicitaçã                                           | o de Pontos                                                                                                    |                                       |                                                                                                    |
|------------------------------------------------------|----------------------------------------------------------------------------------------------------|---------------------------------------|----------------------------------------------------------------------------------------------------|
| 10. Clique em "+" para inserir o prêmio<br>desejado. | FORMULARIO TROCA DE PONTOS<br>Dados do Solicitante<br>HIC do Proponente<br>37103384<br>Departamento<br>Cost Optimization<br>Cost Optimization<br>Cost Cost<br>E-mail<br>LIBELE.SILVA@HYUNDAI-BRASIL.COM<br>Solicitação de Pontos (Mandatório)<br>TIPO = | Data da Solicita<br>I1/06/2024<br>nte | rigg         rigg         rigg <t< td=""></t<> |

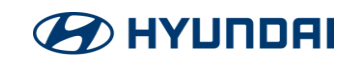

| Solicitaçã                                                                                                    | o de Pontos                                                                                                    |       |
|----------------------------------------------------------------------------------------------------|----------------------------------------------------------------------------------------------------|-------|
| <ol> <li>Selecione o Prêmio.</li> <li>I2. No caso de "Cartão Gift Card (minimo<br/>100 pontos) insira a pontuação</li> </ol> | FORMULARIO TROCA DE PONT                                                                                                    |       |
| disponível que deseja realizar a troca.                                                                                      | - Dados do Solicitante                                                                                                    |       |
| 13. Clique em "Salvar e Sair".                                                                                               | HIC do Proponente Softexpert.hyundai-brasil.com/se/v97841/form/efms_exec_html/efms_exec                                                                                                    | ଡ଼ ବ୍ |
|                                                                                                    | Departamento Cost Optimization Formulário Pere 12 Formulário Formulário Formulári Formulário Formulário Formulári Formulário Formulá | ¢ C   |
|                                                                                                    | E-mail<br>LIBELE.SILVA@HYUNDAJ-<br>Solicitação de Pontos (Mandatór<br>Solicitação de Pontos (Mandatór                                                                                                    |       |
|                                                                                                    | TIPO = 11 12<br>TIPO PONTOS                                                                                                    |       |
|                                                                                                    |                                                                                                    |       |
|                                                                                                    |                                                                                                    |       |
|                                                                                                    |                                                                                                    |       |
|                                                                                                    |                                                                                                    |       |

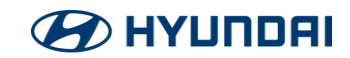

| So                               | licitação de Pontos                                                                                                    |                                                                                                    |                                                                                                    |                                                                                                    |
|----------------------------------|----------------------------------------------------------------------------------------------------|----------------------------------------------------------------------------------------------------|----------------------------------------------------------------------------------------------------|----------------------------------------------------------------------------------------------------|
| 14. Clique em "Solicitar Troca". | Registro<br>Salvor<br>Solicitar Troca<br>Jonato do ren.<br>Solicitar Troca<br>Jonato de Pontos<br>Observação<br>Observação<br>Observação<br>Observação<br>Observação<br>Observação<br>Observação<br>Observação<br>Observação | Editar       Peramentas         Velativira       Peramentas         Pelatoria       Pelatoria do formulario         SOLICITARA TROCA DE PONTOS > TROCA DE PONTOS         SOLICITARA TROCA DE PONTOS > TROCA DE PONTOS         SILCIADOR         Silva, Libele         INCLADOR         Silva, Libele         PORMULARIO TROCA DE PONTOS         PORMULARIO TROCA DE PONTOS         Dados do Solicitante         H@C do Proponente         370000         Cost Optimization         E-mail         LIBELE. SILVA@HYUNDAI-BRASIL.COM         ISICIADO Gift Card (minimo 100 pontos) | DE PONTOS<br>Data da Solicitação<br>11/06/2024<br>Turno<br>AdmS(08:00~17:48)<br>Pontos Disponiveis<br>DE PREMIOS<br>DE PREMIOS<br>DE PREMIOS<br>100 | a balixo:<br>Aponte o câmera<br>do seu celular para<br>o QR Code e<br>acesse o<br>Regulamento do<br>Programa.<br>hyundai.com britegulame<br>ntai |
|                                  |                                                                                                    |                                                                                                    |                                                                                                    |                                                                                                    |

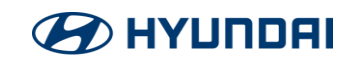